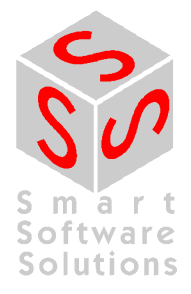

# CoDeSys OPC-Server V2.0 Установка и использование

Версия документа 1.8

## СОДЕРЖАНИЕ

| 1 | Кł  | PAT | КОЕ ВВЕДЕНИЕ В ОРС                                                  | 3  |
|---|-----|-----|---------------------------------------------------------------------|----|
| 2 | У(  | СТА | HOBKA OPC-CEPBEPA CODESYS                                           | 5  |
|   | 2.1 | Ст  | руктура необходимых для работы файлов                               | 5  |
|   | 2.2 | Ус  | тановка и регистрация                                               | 5  |
| 3 | HA  | АСТ | РОЙКА ОРС-СЕРВЕРА CODESYS                                           | 6  |
|   | 3.1 | Ср  | еда программирования CoDeSys: генерация описаний переменных проекта | 6  |
|   | 3.2 | Ко  | нфигурирование OPC-сервера с помощью утилиты OPCconfig.exe          | 7  |
|   | 3.2 | 2.1 | Меню 'File'                                                         | 7  |
|   | 3.2 | 2.2 | Меню 'Edit'                                                         | 8  |
|   | 3.2 | 2.3 | Настройка OPC-сервера при работе с одним ПЛК (Single PLC):          | 8  |
|   | 3.2 | 2.4 | Настройка ОРС-сервера для нескольких ПЛК (Multi PLC)                | 11 |
|   | 3.2 | 2.5 | Записи в реестре (пример)                                           | 12 |
|   | 3.3 | 3a  | iyck CoDeSysOPC.exe                                                 | 13 |
| 4 | ПІ  | РИМ | ЕР INI-ФАЙЛА ДЛЯ КОНФИГУРАЦИИ ОРС-СЕРВЕРА                           | 14 |
| 5 | ДI  | ΊАГ | НОСТИКА И УСТРАНЕНИЕ ОШИБОК                                         | 16 |
|   | 5.1 | Ср  | едства диагностики ошибок ОРС:                                      | 16 |
|   | 5.2 | Co  | веты по устранению ошибок                                           | 16 |
|   | 5.3 | Ти  | пичные ошибки                                                       | 17 |
| И | сто | РИЯ | ИЗМЕНЕНИЙ                                                           | 18 |

## 1 Краткое введение в ОРС

**ОРС**<sup>1</sup> - это программная технология, предоставляющая стандартизированный интерфейс доступа к данным технологических процессов.

Технология ОРС построена на базе Microsoft **СОМ/DCOM**<sup>2</sup>. В основном ОРС используется для чтения и записи данных ПЛК из различных программ (ОРС-клиентов), таких как программы человеко-машинных интерфейсов HMI (Human-Machine Interface) и SCADA-системы (Supervisory Control And Data Acquisition). Как правило, все современные ПЛК и системы распределенного ввода/вывода снабжаются ОРС-сервером.

**ОРС-сервер** – это вспомогательная программа, которая поддерживает связь с контроллером по имеющемуся у него каналу связи и предоставляет доступ к данным контроллера клиентам через стандартный ОРС интерфейс. Сервер запускается автоматически при запуске клиента.

Использовать данные одного сервера могут одновременно несколько клиентов. Благодаря СОМ-технологии, при разработке ОРС клиента можно использовать практически любой язык программирования (C++, Visual Basic, Delphi, Java). Однако, следует учитывать, что ОРС требует значительных ресурсов рабочей станции (объем памяти и производительность процессора).

Примечание: CoDeSys OPC-сервер V2.0 может соединяться с любыми контроллерами, запрограммированными в CoDeSys. Он полностью отвечает требованиям стандарта OPC V2.0.

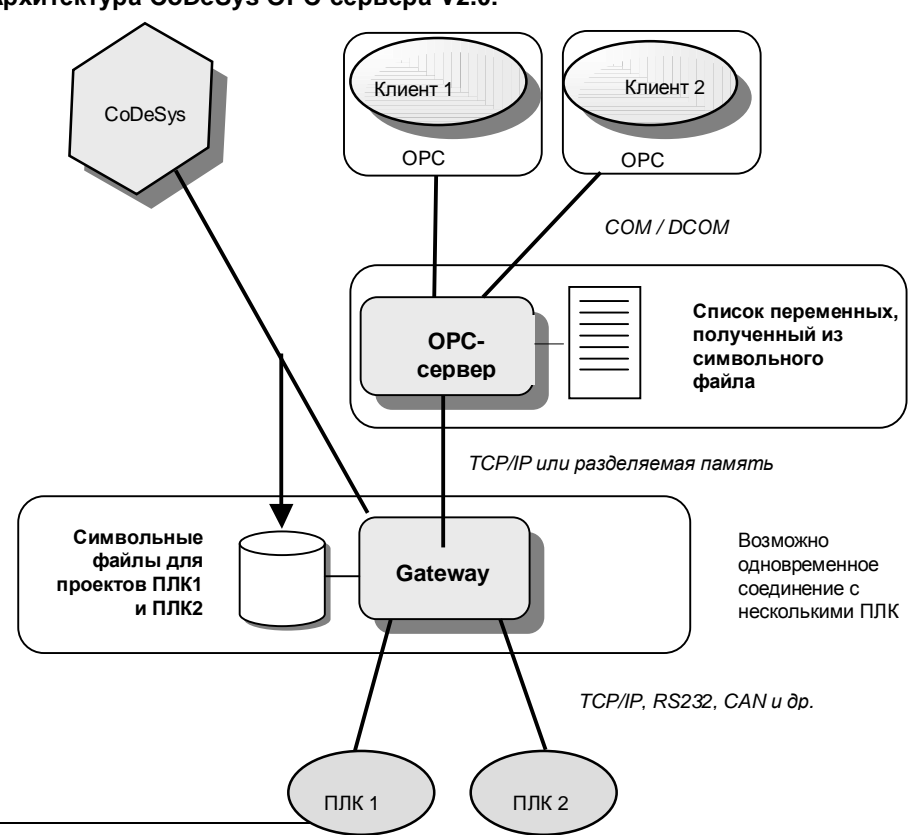

Архитектура CoDeSys OPC-сервера V2.0:

<sup>1</sup> OPC = OLE for Process Control (OLE для управления производственными процессами); OLE =Object Linking and Embedding (связывание и встраивание объектов) Подробнее см. www.opcfoundation.org и www.opc\_europe.org

<sup>2</sup> COM = Component Object Model (модель составных объектов, базируется на OLE); DCOM = Distributed Component Object Model (распределенная модель COM) Для связи с контроллерами OPC-сервер 3S использует шлюз **CoDeSys Gateway**, также как и сама среда программирования CoDeSys. Для работы через OPC не требуется каких-либо дополнительных соединений.

# Примечание: обмен данными через CoDeSys OPC-сервер осуществляется на базе символьного файла.

Символьный файл (\*.sym или \*.sdb) содержит описания так называемых элементов данных (items). Каждый элемент соответствует ровно одной переменной в прикладной программе. Он необходим для сопоставления символьного имени переменной и ее физического расположения в памяти контроллера. Данный файл автоматически генерируется системой программирования CoDeSys и передается Gateway и контроллеру одновременно с загрузкой кода прикладного проекта.

ОРС-сервер запрашивает у Gateway содержимое символьных файлов. На их основе он составляет внутренний список элементов. Актуальные значения данных для элементов этого списка доступны клиентам. Всякий раз ОРС-сервер считывает символьный файл соответствующего прикладного проекта, который был загружен через канал Gateway последним. Получить одновременно доступ к переменным сразу нескольких проектов (приложений) можно, если символьные файлы были переданы одному и тому же Gateway.

Во внутреннем списке элементов ОРС-сервер кэширует данные, получаемые от контроллеров через заданные промежутки времени. В результате, клиент (клиенты) читает и записывает значения переменных с некоторой задержкой (макс. ≈ 1мс/элемент).

На практике ОРС свободно оперирует со списками до 15 000 элементов и символьными файлами до 1,5 MB. Загруженность системы при чтении и записи переменных зависит от того какое количество элементов активно в данной конфигурации.

ОРС-сервер может группировать данные. При этом группы могут быть как общими (public), так и частными (private). Общие группы создаются ОРС-сервером. Частные группы создаются самим клиентом. Если соответствующая функция включена в конфигурации, то ОРС-сервер выполняет группировку: например, группирует переменные проекта по РОU, в которых они используются. Одна общая группа соответствует одному РОU.

Частные группы могут создаваться клиентом из любых элементов. Изначально они не влияют на группы OPC-сервера, но при необходимости могут быть перестроены в общие группы. Активировать или деактивировать конкретную группу переменных можно одной единственной командой.

Отдельные группы опрашиваются ОРС-сервером поочередно. Данные элементов внутри одной группы читаются одновременно, насколько это позволяет объем коммуникационных буферов ПЛК.

#### Что нового по сравнению с OPC-Server V1.0?

- Поддерживается обновление списка переменных (символов) без остановки клиента.
- Поддерживается конфигурация мульти-ПЛК, т.е. клиент может соединяться сразу с несколькими контроллерами.
- Экспорт и импорт ОРС-конфигурации (текстовый файл\*.ini).
- Загрузка символов в режиме оффлайн доступна с новыми версиями ОРС-сервера (V2.3.8.4 и выше) и Gateway-сервера (V2.3.3.3 и выше).

При попытке соединения с сервером поиск символьного файла будет осуществлен сначала в загрузочной директории проекта, а затем, в случае неудачи, в загрузочной директории Gateway. По крайней мере, клиент будет отображать символы ("Offline Load"), даже с качеством "Bad". Для этого в конфигурации ОРС (см. главу 3.2) должно быть задано имя проекта!

## 2 <u>Установка ОРС-сервера CoDeSys</u>

#### 2.1 Структура необходимых для работы файлов

1. Файлы Gateway сервера:

Gateway.exe, GClient.dll, GUtil.dll, GDrvBase.dll, GDrvStd.dll и GSymbol.dll

Данные файлы должны находиться в системной директории операционной системы. Например, *windows/system3*2 для Windows XP.

При первом запуске Gateway путь к его рабочей директории автоматически прописывается в реестре (по умолчанию: *C:\windows\Gateway Files*). Символьные файлы, предварительно сгенерированные в CoDeSys и помещенные в директорию проекта, копируются в рабочую данную директорию Gateway при установке соединения с контроллером. В зависимости от версии Gateway символьные файлы имеют расширение \*.sym или \*.sdb. Файл с расширением \*.sdb это бинарная версия текстового файла \*.sym. Он быстрее считывается ОРС-сервером.

- 2. Файлы ОРС-сервера:
  - **§** CoDeSysOPC.EXE (OPC cepsep)
  - § OPCCommonSetup.EXE (установщик)

Эти файлы можно поместить в любую директорию. Ниже перечисленные файлы создаются установщиком:

- § OPCPROXY.DLL
- § OPCCOMN\_PS.DLL
- § CALLRPROXY.DLL
- § OCSDAAuto.DLL
- § OCSSpy\_PS.DLL
- § OPCenum.EXE
- 3. OPCConfig.exe: инструмент конфигурирования

Используется для установки и проверки параметров соединения или настройки сервера (прописаны в реестре).

## 2.2 Установка и регистрация

#### 1. Одновременная установка и регистрация

Команда "CoDeSysOPC /Install" (при необходимости укажите путь к EXE файлу) запускает мастер установки (OPCCommonSetup.exe), который выполняет установку всех необходимых OPC-файлов. Затем OPC-сервер автоматически регистрируется, и пользователь получает соответствующее сообщение о выполнении регистрации.

#### 2. Регистрация после завершения установки

Команда "*CoDeSysOPC /RegServer*" (при необходимости укажите путь к EXE файлу) выполняет только регистрацию OPC-сервера. Установка необходимых файлов должна быть предварительно выполнена. Пользователь получает соответствующее сообщение о выполнении регистрации.

Возможность отдельной регистрации может понадобиться при обновлении программы или при самостоятельном изменении компонентов установки.

(Записи реестра описаны в разделе 3.2.5)

#### 3. Деинсталляция ОРС-сервера

OPC-сервер деинсталлируется с помощью команд "*CoDeSysOPC /UnRegServer*" или "*CoDeSysOPC /DeInstall*". Данные из реестра будут удалены, но установленные файлы не стираются.

## **3** Настройка **ОРС-сервера СоDeSys**

Перед началом использования установленного OPC-сервера его необходимо настроить. Для того чтобы передать переменные из проекта CoDeSys в OPC-сервер и установить соединение с ПЛК, выполните шаги 3.1 - 3.3, как описано ниже:

## 3.1 Среда программирования CoDeSys: генерация описаний переменных проекта

Шаг 1: Выберите 'Проект' - 'Опции' 'Символьная конфигурация'

Информацию о переменных сервер получает из файла с именем проекта и расширением ".sym" (текстовый) или ".sdb" (бинарный). В нем содержатся символьные описания переменных (см. раздел 2.1). Для того чтобы символьный файл генерировался автоматически, должна быть активирована опция "Создавать описания" (Dump symbol entries).

Шаг 2: Конфигурирование символьного файла:

Атрибуты объектов проекта задаются в окне 'Установка атрибутов объекта'. Оно вызывается следующим образом: 'Опции' - 'Символьная конфигурация' - 'Настроить символьный файл...'

В этом окне доступны следующие опции:

- § 'Экспорт переменных проекта': переменные выбранного объекта передаются в символьный файл.
- § 'Экспорт данных': генерируются описания для структур и массивов.
- § 'Экспорт структур': для каждого элемента структуры генерируется свое описание.
- § 'Экспорт массивов': для каждого элемента массива генерируется свое описание.
- § 'Доступ по записи': Переменная будет доступна по записи.

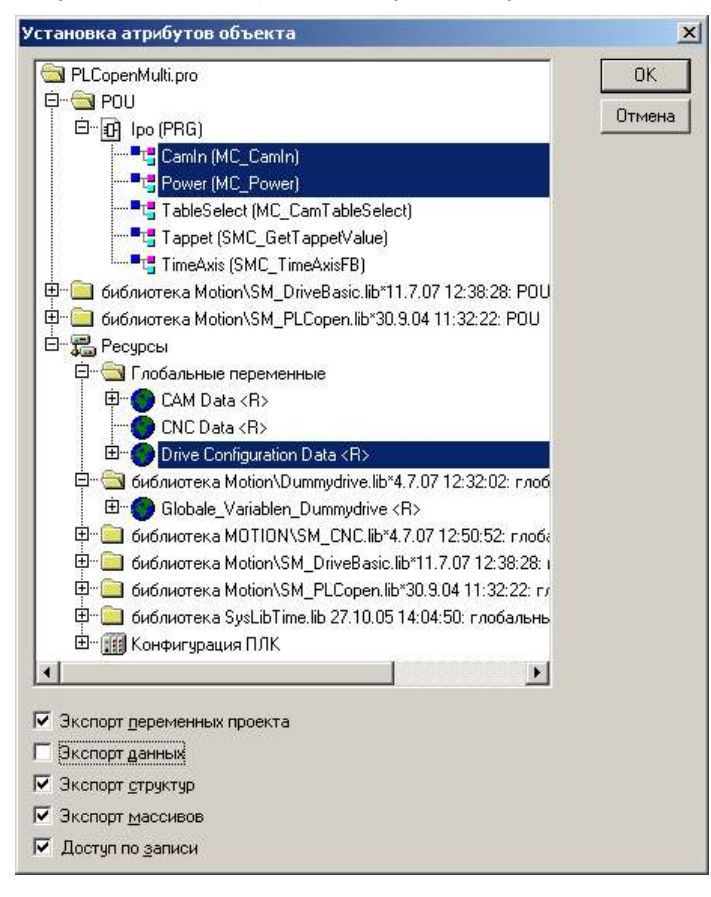

Шаг 3: Установка коммуникационных параметров проекта:

Параметры используемого коммуникационного канала настраивается в окне 'Онлайн' 'Параметры связи...' (подробнее см. документ CoDeSys\_V23\_RU.pdf). Эти установки должны соответствовать установкам OPC-сервера. OPC-сервер автоматически запускается с последними используемыми параметрами (они сохраняются в реестре). Их можно проверить или изменить с помощью OPCconfig.exe (см. ниже).

**Внимание:** при конфигурации мульти-ПЛК, если пользователю необходимо получить доступ к переменным нескольких контроллеров через ОРС-сервер, соответствующие проекты должны быть загружены в контроллеры через один и тот же Gateway.

Шаг 4 (необязательно): Сохранить проект Параметры соединения сохраняются вместе с проектом (после соединения параметры передаются Gateway серверу).

Шаг 5: Создание символьного файла и передача его Gateway серверу 'Онлайн' 'Подключение' - > 'Загрузка'

При компиляции проекта генерируется символьный файл и помещается в директорию проекта CoDeSys. В процессе загрузки символьный файл передается Gateway (помещается в его рабочую директорию 'Gateway Files') с текущими установками.

# Внимание: Количество символов не должно превышать 15000, что соответствует файлу \*.sym размером 1.5 MB.

Переменные в символьном файле описываются так же, как и в окне мониторинга.

Например:

```
PLC_PRG.A
PLC_PRG.Structure.X[4]
.GlobVar1
```

Доступ к переменным через прямые адреса не поддерживается.

### 3.2 Конфигурирование OPC-сервера с помощью утилиты OPCconfig.exe

ОРС-сервер способен работать с данными нескольких проектов, но ему необходима информация о соответствии данных и проектов. Каждый раз, когда проект загружается в контроллер, специальный идентификатор проекта записывается в реестр. ОРС-сервер считывает данный идентификатор и использует соответствующий символьный файл.

- Э Желательно загрузить проект в конкретный контроллер перед запуском OPC-сервера.
- Бсли состав переменных проекта изменен, то список переменных можно обновить без остановки OPC-сервера или клиентов путем перезагрузки проекта в контроллер (опция 'Создавать описания' должна быть включена). Если, например, клиент обратится к переменной, которая была удалена, то будет дано соответствующее сообщение.
- **О** Обратите внимание, что существующий 'Загрузочный проект' уже не будет соответствовать измененному проекту.

Чтобы настроить OPC-сервер и отредактировать соответствующие записи в реестре, используйте конфигуратор *OPCConfig.exe*. Ниже описываются команды меню конфигуратора, а также диалоговые окна для настройки параметров отдельных ПЛК.

Внимание: Очень важно настроить конфигурацию канала связи, используемого OPC-сервером. Этот канал должен соответствовать каналу в проекте CoDeSys.

Обратите внимание на то, что загрузить один из вариантов подготовленных ранее настроек в конфигуратор можно с помощью командной строки (см ниже).

#### 3.2.1 Меню 'File'

'Open' Открывает конфигурацию, сохраненную с помощью 'File' 'Save'.

'Save' Сохраняет текущую рабочую конфигурацию сервера.

'New' Открывает новое окно конфигурации ОРС-сервера, все настройки принимают значения по умолчанию.

'Export'
 'Export' сохраняет текущую конфигурацию в текстовый файл. Открывается
 'Import'
 стандартное окно 'File Save as', где вы можете задать имя \*.ini файла. Вы можете править данный файл в текстовом редакторе.

Для загрузки параметров из ini-файла в конфигуратор используйте команду 'Import'.

Пример ini-файла приведен в главе 4.

**Импорт файла конфигурации через командную строку:** предварительно созданный файл конфигурации ini (*Export-File.ini>*), может быть импортирован в конфигуратор при его запуске:

OPCConfig.exe /auto <Export-File.ini>

Это команда автоматически открывает конфигуратор, заданный файл импортируется и сохраняется в качестве рабочей конфигурации, после чего конфигуратор закрывается.

#### 3.2.2 Меню 'Edit'

В зависимости от того, какой элемент дерева конфигурации выбран в данный момент ('Server', 'PLC' или 'Connection'), а также от того одно- или мульти- контроллерная конфигурация используется, будут доступны разные наборы команд меню.

| 'Append PLC'                                                                                                    | Добавляет новый контроллер (в режиме Мульти-ПЛК).                                                                                                    |
|----------------------------------------------------------------------------------------------------|----------------------------------------------------------------------------------------------------|
| 'Rename PLC'                                                                                                    | Переименовывает контроллер (в режиме Мульти-ПЛК).                                                                                                    |
| 'Delete PLC'                                                                                                    | Удаляет контроллер (в режиме Мульти-ПЛК).                                                                                                    |
| 'Reset PLC' Принимает для ПЛК параметры конфигурации, которые заданы в 'Edit Default Settings' (Мульти-ПЛК или одиночный ПЛК). |                                                                                                    |
| PLC Default                                                                                                    | Всегда доступна                                                                                                    |
| Settings'                                                                                                    | Открывает окно 'PLC Default Settings'. Здесь необходимо ввести параметры, которые в дальнейшем будут использоваться как параметры по умолчанию. Это окно аналогично окну 'Settings for PLCx' (см. 3.2.3). Для применения этих параметров к ПЛК используйте команду 'Edit' 'Reset PLC'. |

#### 3.2.3 Настройка ОРС-сервера при работе с одним ПЛК (Single PLC):

После запуска конфигуратора открывается следующее окно:

| 🎭 OPCConfig - Single-PLC Configu      | ration                  | _ 🗆 × |
|---------------------------------------|-------------------------|-------|
| <u>File E</u> dit <u>?</u>            |                         |       |
| Server<br>Server<br>PLC<br>Connection | Settings for OPC Server |       |
|                                       | Sync Init:              |       |

По умолчанию задана конфигурация для одного ПЛК. В ней важны следующие параметры:

В левой части окна отображается дерево конфигурации, содержащее объекты: **Server** (Сервер), **PLC** (Контроллер) и **Connection** (Соединение). Чтобы изменить параметры нужного объекта выберите его мышкой. Конфигурация выбранного объекта будет показана в правой части окна. Меню 'Edit' не используется при работе с одним ПЛК.

Объект 'Server' имеет следующие параметры:

- Update Rate (ms): По умолчанию: 200
   Период обновления для OPC-серверов в миллисекундах. Представляет собой период, с которым данные считываются из контроллера. Данные записываются в кэш, клиенты работают только с ним.
- Public Groups: По умолчанию: включено.

ОРС-сервер использует общие группы для отдельных POU и для глобальных переменных.

- Sync Init: По умолчанию: включено.
   Синхронная инициализация: OPC-сервер активируется только после полной загрузки всех символьных файлов.
- Log Events: По умолчанию: включено.

Ошибки и действия, выполняемые OPC-сервером, записываются в log-файл. Он помещается в директорию проекта под именем OPCServer.log. Вы можете просмотреть данный файл после закрытия OPC-сервера. Сообщения OPC-сессий добавляются в текущий log-файл, пока он не достигнет размера 1 Мб. Затем к имени этого файла добавляется текущая дата (например, *OPCServer12.01.2008.log*) и создается новый log-файл.

Объект 'PLCx' имеет следующие параметры:

| 🎭 OPCConfig - Multi-PLC Configura | tion 💶 🖂 🕹                                                                                                    |
|-----------------------------------|----------------------------------------------------------------------------------------------------|
| <u>File Edit ?</u>                |                                                                                                    |
| Server                            | Settings for PLC1 Project <u>n</u> ame: project1                                                                                                    |
|                                   | Imeout (ms):         2000           Number of Iries:         4           Buffer Size (Byte):         0           Wait Time (s):         10           Beconnect Time (s):         5 |
|                                   | Aktive:<br>Motorola Byteorder:<br>No Login-Service: □                                                                                                    |

- **Projectname**: Имя загруженного проекта. При работе с одним ПЛК это поле заполнять необязательно, за исключением случая, когда вы хотите сделать доступным работу клиентов без подключенного контроллера (Offline Load).

#### - Timeout (ms):

Если ОРС-сервер не получит ответа от контроллера на свой запрос, он будет закрыт автоматически по истечении этого времени.

#### - Number of Tries:

Количество попыток драйвера Gateway передать блок данных в контроллер. Если все попытки завершены неудачно, будет выдана ошибка соединения. (Это функция доступна только для драйверов, поддерживающих передачу данных по блокам).

#### - Buffer Size (Byte):

Размер коммуникационного буфера в контроллере. Если введен "0", то сервер пытается запросить это число у коммуникационного драйвера. Если его получить не удалось, то буфер считается неограниченным.

#### - Wait Time (s):

Время в секундах, которое ОРС-сервер дает контроллеру на выполнение инициализации (важно при автоматическом запуске контроллера).

#### - Reconnect Time (s):

Интервал, с которым ОРС-сервер повторяет попытки восстановить связь с контроллером.

#### - Active:

Активность контроллера (доступно только в режиме Мульти-ПЛК).

#### - Motorola Byteorder:

Контроллер использует порядок следования байт Motorola (обычно с процессорами 68К).

#### - No Login Service:

Эта опция нужна для некоторых целевых систем, требующих обязательного логин-сервиса.

Объект 'Connection' имеет следующие параметры:

| 😣 OPCConfig - Multi-PLC Configura                                                                                          | ntion                                                                                                    | <u> </u> |
|----------------------------------------------------------------------------------------------------|----------------------------------------------------------------------------------------------------|----------|
| <u>File E</u> dit <u>?</u>                                                                                                 |                                                                                                    |          |
| File Edit 2<br>Server<br>PLC1<br>Connection<br>Channels<br>Channels<br>PLCV/inN1<br>Seriell com<br>Seriell com<br>PLCWinNT | Settings for connection to PLC1  Edit  Gateway: Tcp/lp Address: 127.0.0.1 Port: 1210  Device: Tcp/lp  Parameter Value Comment Address localhost IP address or hostname Port 1200 Motorola byteorder No  Tcp/lp Tcp/lp Xxx.pro  K Cancel Ne New  Bemove Gateway Update |          |
| <b>T</b>                                                                                                    |                                                                                                    |          |

Заданные параметры соединения указаны в полях 'Gateway', 'Device' и в таблице. Если OPCсервер соединяется с удаленным Gateway, то дополнительно отображаются адрес и порт компьютера, на котором установлен шлюз. Они должны быть идентичны адресу и порту, заданным в диалоге '*Онлайн*' *Параметры связи…*' CoDeSys.

Для настройки нового соединения или изменения уже созданного используйте диалог **Communication Parameters,** который открывается кнопкой **Edit**. Этот диалог аналогичен тому, что открывается в меню '*Онлайн*' CoDeSys. Он подробно описан в руководстве по CoDeSys.

## 3.2.4 Настройка ОРС-сервера для нескольких ПЛК (Multi PLC)

Для одновременной работы с данными сразу нескольких контроллеров, отключите опцию 'Single-PLC' в меню FILE.

Контроллеры добавляются в конфигурацию сервера командой '*Edit*' '*Append PLC*'. Настройка их параметров производится как описано выше для режима одиночного ПЛК.

Основные отличия от режима одиночного ПЛК:

- В меню Edit доступны дополнительные команды:

| 'Append PLC' | Добавляет новый объект "ПЛК". ПЛК автоматически именуются последовательно: "PLC <n>". Например, для первого ПЛК вместо n стоит 1, для второго – 2 и т.д.</n> |
|--------------|----------------------------------------------------------------------------------------------------|
| 'Delete PLC' | Удаляет ПЛК из конфигурации.                                                                                                    |
| 'Rename PLC' | Переименовывает ПЛК.                                                                                                    |

- Имя проекта, загруженного в данный контроллер, <u>должно быть</u> указано в поле **Projectname** в окне 'Settings for PLCx'.
- Отключив опцию Active в окне 'Settings for PLCx', можно исключить контроллер из данной конфигурации.

Примечание: ОРС-серверы ниже версии V2.3.8.2 не могут соединяться через разные Gatewayсерверы!

#### 3.2.5 Записи в реестре (пример)

```
[HKEY_CURRENT_USER\SOFTWARE\3S-Smart Software Solutions GmbH\CoDeSys
OPC\Config]
* - установки, сделанные в OPC-конфигураторе в окне 'Settings for OPC Server'
(CM. 3.2.3) *
"Check config"="yes"
"LogEvents"="yes"
"Multi"="no"
"Updaterate"="0x0000012c (300)"
"Wait for target"="0x0000000a (10)"
"Sync startup"="yes"
"Public groups"="yes"
"Reconnect Interval"="0x0000005 (5)"
"Notify on quality change"="yes"
[HKEY_LOCAL_MACHINE\SOFTWARE\3S-Smart Software Solutions GmbH\CoDeSys
OPC\PLCDefaults]
* - данные, заданные в 'Edit' 'PLC Default Settings' в ОРС-конфигураторе (см.главу
3.2.2) *
"Motorola"="false"
"Timeout"="2000"
"Tries"="4"
"Waittime"="10"
"Reconnecttime"=5"
"Nologin"="true"
"Buffersize"="1"
"Activ"="true"
[HKEY_CURRENT_USER\Software\3S-Smart Software Solutions GmbH\CoDeSys
OPC\Connections]
* - установки, сделанные в окне 'Settings for PLC' в OPC-конфигураторе
(см. 3.2.3 и 3.2.4) *
"Project0"=hex (текущие параметры соединения с OPC-сервером с проектной
идентификацией)
"Motorola0"="No"
"Timeout0"="0x000007d0 (2000)"
"Tries0"="0x00000003 (3)"
"NoLogin0"="No"
```

```
"Buffersize"="0x00000000 (0)"
```

## **3.3 Запуск CoDeSysOPC.exe**

ОРС-сервер (и Gateway-сервер) автоматически запускается операционной системой, как только клиент устанавливает соединение. Его не обязательно запускать отдельно. Клиент будет автоматически соединен с работающим ОРС-сервером, если тот был предварительно запущен вручную.

Как только клиенты разрывают свои соединения с сервером, он автоматически останавливается.

Когда ОРС-сервер работает, на панели задач отображается иконка:

Если вы щелкните по ней правой кнопкой мыши и выберите команду 'About', то получите информацию о версии OPC-сервера.

#### Запуск в тестовом режиме:

Соединение между ОРС-сервером и клиентом можно протестировать, даже если нет подключенных контроллеров. Для этого ОРС-сервер необходимо запустить командой:

CoDeSysOPC.exe /TestMode

После этого он будет работать в тестовом режиме. Сервер автоматически создаст набор тестовых элементов, доступных клиентам.

## 4 Пример ini-файла для конфигурации ОРС-сервера

Ini-файл конфигурации OPC-сервера может быть экспортирован из конфигуратора. С ним можно работать как с обычным тестовым файлом. После чего его можно импортировать обратно в *OPCConfig*.

Ниже приведены примеры параметров для задания соответствующих значений в OPCConfig:

| Параметр                      | Описание                                                                        |  |
|-------------------------------|---------------------------------------------------------------------------------|--|
| [Server]                      | Установки ОРС-сервера                                                           |  |
| updaterate=200                | Update Rate                                                                     |  |
| publicgroups=0                | Общие группы                                                                    |  |
| syncinit=1                    | Sync Init                                                                       |  |
| PLCs=2                        | Соединение ОРС-сервера с двумя контроллерами                                    |  |
| PLC0=PLC_A                    | Имя первого контроллера: PLC_A                                                  |  |
| PLC1=PLC_B                    | Имя второго контроллера: PLC_B                                                  |  |
|                               |                                                                                 |  |
| [PLC:PLC_A]                   | Настройки для PLC_A                                                             |  |
| active=1                      | Активен в текущей конфигурации                                                  |  |
| motorola=0                    | Motorola Byteorder                                                              |  |
| nologin=1                     | Login Service                                                                   |  |
| timeout=2000                  | Timeout                                                                         |  |
| tries=3                       | Количество попыток                                                              |  |
| waittime=10                   | Время ожидания                                                                  |  |
| reconnecttime=5               | Время повторного соединения                                                     |  |
| buffersize=3                  | Размер буфера                                                                   |  |
| project=opc1.pro              | Имя проекта                                                                     |  |
| gateway=Tcp/Ip                | Параметры соединения с PLC_A (Соединение клиента с локальным Gateway по TCP/IP) |  |
| gatewayaddress=localhost      |                                                                                 |  |
| gatewayport=1210              |                                                                                 |  |
| device=Tcp/Ip                 | Параметры соединения с PLC1 (окно 'communication<br>parameters')                |  |
| parameters=3                  |                                                                                 |  |
| parameter0=Address            |                                                                                 |  |
| value0=127.0.2.1              |                                                                                 |  |
| parameter1=Port               |                                                                                 |  |
| value1=1200                   |                                                                                 |  |
| parameter2=Motorola byteorder |                                                                                 |  |
| value2=No                     |                                                                                 |  |

| Команда                       | Смысл                                                                                                    |  |
|-------------------------------|----------------------------------------------------------------------------------------------------|--|
| [PLC:PLC_B]                   | Установки PLC_B                                                                                                    |  |
| active=1                      | См. выше                                                                                                    |  |
| motorola=0                    |                                                                                                    |  |
| nologin=0                     |                                                                                                    |  |
| timeout=2000                  |                                                                                                    |  |
| tries=3                       |                                                                                                    |  |
| waittime=10                   |                                                                                                    |  |
| reconnecttime=5               |                                                                                                    |  |
| buffersize=0                  |                                                                                                    |  |
| project=opc_test_s.pro        |                                                                                                    |  |
| gateway=Tcp/Ip                | Соединение с gateway на локальном компьютере по TCP/IP<br>(оно должен соответствовать тому, что используется для<br>PLC-A!) |  |
| gatewayaddress=localhost      |                                                                                                    |  |
| gatewayport=1210              | ,                                                                                                    |  |
| device=Tcp/Ip                 | Параметры соединения с PLC2                                                                                                 |  |
| parameters=3                  |                                                                                                    |  |
| parameter0=Address            |                                                                                                    |  |
| value0=Sabine                 |                                                                                                    |  |
| parameter1=Port               |                                                                                                    |  |
| value1=1200                   |                                                                                                    |  |
| parameter2=Motorola byteorder |                                                                                                    |  |
| value2=No                     |                                                                                                    |  |

## 5 Диагностика и устранение ошибок

### 5.1 Средства диагностики ошибок ОРС

Для проверки правильности настройки сервера и канала связи можно использовать любой тестовый ОРС-клиент. Причину возникновения проблемы позволяет выяснить анализ записей Log-файла ОРС-сервера. При локализации сложных ошибок соединения в канале связи с контроллером, может оказаться полезной информация *Gateway Inspector*. Он фиксирует все переданные сервисы и ответы целевой системы.

## 5.2 Советы по устранению ошибок

Проверьте следующее:

1. <u>Gateway установлен и запущен</u>

На панели задач должна быть иконка Gateway. При наличии связи она показывается яркими цветами, всплывающая подсказка содержит надпись: *CoDeSys Gateway Server* (active).

- <u>ОРС-сервер установлен и зарегистрирован</u> Установка выполняется командами: '*CoDeSysOPC /Install*' (Установка + Регистрация) или '*CoDeSysOPC /RegServer*' (только регистрация)
- 3. <u>CoDeSys правильно настроен</u>
  - Для проекта генерируется символьный файл. В опциях проекта активирована опция *Coздавать описания* (Dump symbol entries).
  - Параметры соединения настроены правильно, выбран соответствующий канал Gateway.
  - Проект сохранен, скомпилирован, загружен, есть связь с контроллером.
- 4. <u>ОРС-сервер правильно настроен. Запустите утилиту OPCConfig.exe:</u>
  - В настройках соединения выбран тот же Gateway, что и в проекте CoDeSys.
  - Попробуете задать стандартные установки:

Motorola Byteorder: выключено (кроме контроллеров с процессорами 68К и PowerPC), Public groups (общие группы): включено,

Sync Init (синхронная инициализация): включено,

Update Rate: 200 мс (время опроса),

Timeout: 2000 мс (таймаут связи),

Buffer size: 0 (если в документации на контроллер не указано иное),

Wait time: 60 с (время ожидания),

Reconnect Time: 5с (интервал восстановления связи),

Active: включено (контроллер активен в конфигурации Мульти-ПЛК),

Выполните команду 'Save' (новая конфигурация вступает в силу после того, как установлено соединение с ОРС-сервером).

#### 5. <u>Проверьте тестовым клиентом, доступность переменных (Items):</u>

Например, это можно сделать с помощью клиента *DiagnosticOPCClient.exe*. Этот тестовый клиент не входит в комплект установки, но его можно получить по запросу.

Последовательность команд: *Establish connection* (Connect OPC-Server) -> щелкните правой кнопкой мыши на *Private Groups* в правой части окна, закройте окно, нажав OK, щелкните на появившейся строке правой кнопкой мыши -> *Add all items* -> должны появиться все указанные в символьном файле переменные (items).

## 5.3 Типичные ошибки

#### No connection to the PLC (Status NO\_CONFIG):

Нет связи с ПЛК. Проверьте:

- ПЛК включен.
- Параметры соединения с ПЛК в ОРС-конфигурации (OPCconfig.exe):
  - Выбран соответствующий протокол соединения с ПЛК.
  - ПЛК доступен через выбранный канал соединения (протестируйте с помощью "ping", если соединение выполняется через TCP/IP).
  - Если соединение физически (присоединен ли кабель к ПЛК, к ПК).
  - Gateway запущен (если используется удаленный gateway).
- Есть связь с ПЛК в CoDeSys

#### No symbols available (Status NO\_CONFIG):

Недоступна символьная конфигурация.

- Проверьте что в опциях проекта CoDeSys активирована опция 'Создавать описания', нужные переменные включены в символьный файл. Просмотрите \*.sym-файл текстовым редактором.
- Перезагрузите код проекта в контроллере. Доступен ли символьный файл (\*.sdb) в директории Gateway (по умолчанию, директория C:\WINDOWS\Gateway Files)?
- Совпадают ли идентификаторы (ID) проекта в системе программирования и в символьном файле? Возможно, была выполнена загрузка новой версии проекта без обновления загрузочного проекта.

#### Items Quality "BAD"

Недостоверные значения переменных. Возможные причины:

- Ошибка соединения с ПЛК при работе ОРС-сервера.
- Ошибка при загрузке или обновлении программы в ПЛК.
- Группа или элемент неактивен.

#### Обратите внимание:

- ОРС-сервер останавливается автоматически при разрыве всех клиентских соединений с сервером.
- В менеджере задач операционной системы ОРС-сервер показывается как процесс.

### История изменений

| Версия | Описание                                        | Редактор | Дата     |
|--------|-------------------------------------------------|----------|----------|
| V1.8   | Русская редакция, переработанная и дополненная. | IP, AG   | 20.01.08 |